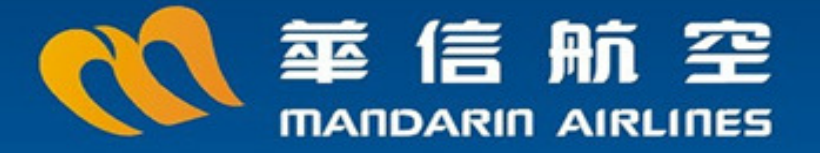

# 華信航空國內線預辦登機服務

## Mobile Check-in & Boarding for Domestic Flight

本項服務為班機表定起飛前24小時至班機表定起飛前1小時開放辦理。

請您務必於班機表定起飛前25分鐘完成進入機場管制區之航警查驗,否則我們將取消您的 劃位,並將機位開放給現場候補的旅客,若您不及於此時間內進入機場管制區,我們誠摯 建議您自行於系統取消預辦登機。

本公司兩岸快e通的貴賓,暫不適用本項服務。

## 歡迎使用華信航空國內線預辦登機服務 請先至Apple Store或Google Play 下載華信APP

| ▲ 二 二 本 信 航 空 二 二 本 信 航 空 二 二 本 1 和 1 和 1 和 1 和 1 和 1 和 1 和 1 和 1 和 1 | 行程管理       | ← 預辦登機 (2) 三                        |
|-----------------------------------------------------------------------|------------|-------------------------------------|
| 花题的时花序                                                                | 訂位查詢       | 旅客姓氏 陳 <b>打貝辦 登機</b><br>訂位代號 RPT4B2 |
|                                                                       | 退票服務       | 確認                                  |
|                                                                       | 預辦登機       |                                     |
| 前班動態 航班時刻表 國際線                                                        | 領取登機證      |                                     |
|                                                                       |            |                                     |
| 點選 首頁<br>行程管理                                                         | 點選<br>預辦登機 | 輸入搭機旅客姓氏、訂位代號<br>再點選確認以進入下一畫面       |

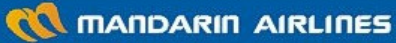

### 在操作的過程中,中文的姓與名會有反置的情形,請不用擔心。 Android系統的用戶,請在上方MENU功能選擇您偏好的語言。

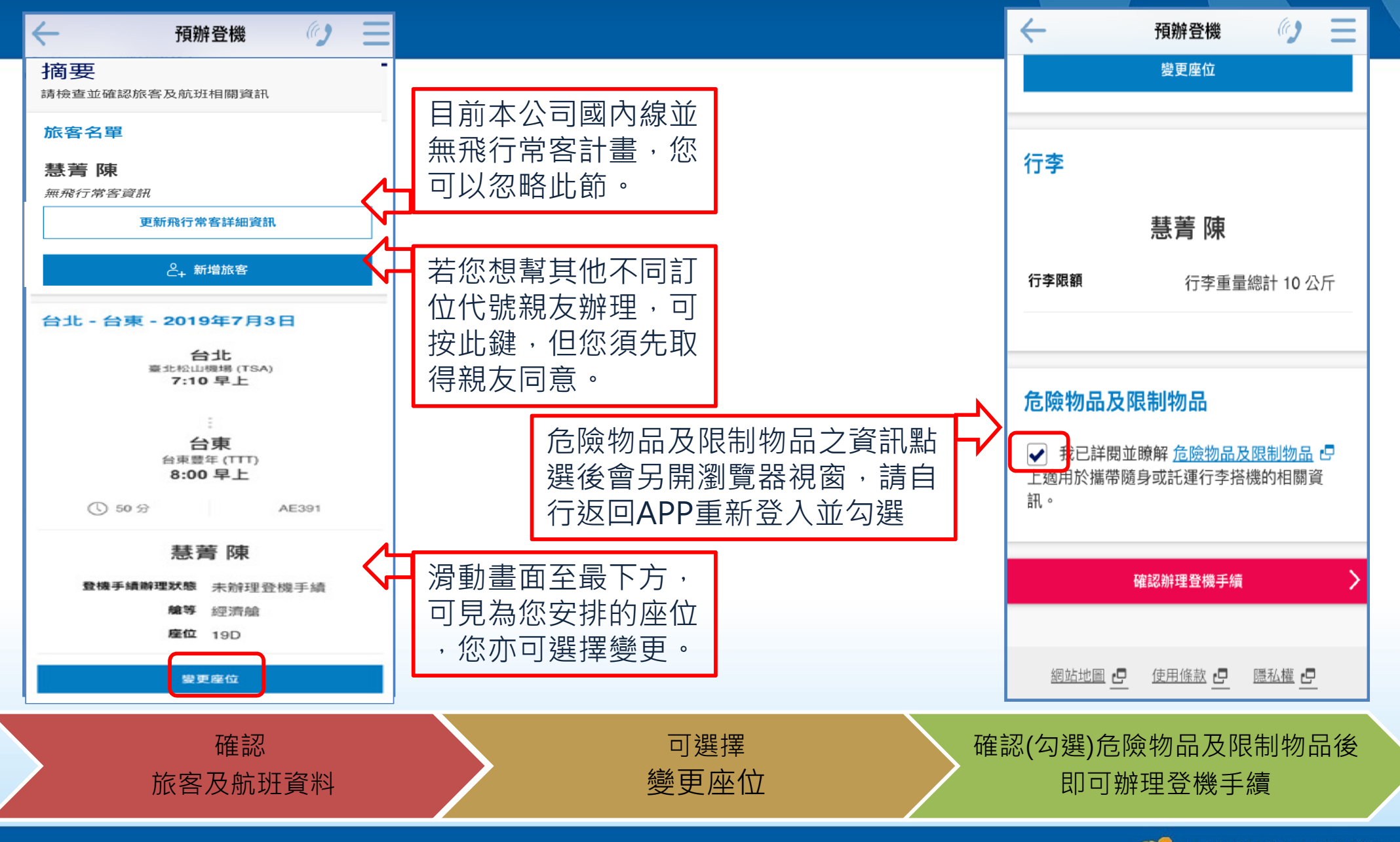

#### 本公司與China Airlines中華航空共用系統,在操作步驟會見到華航圖樣。

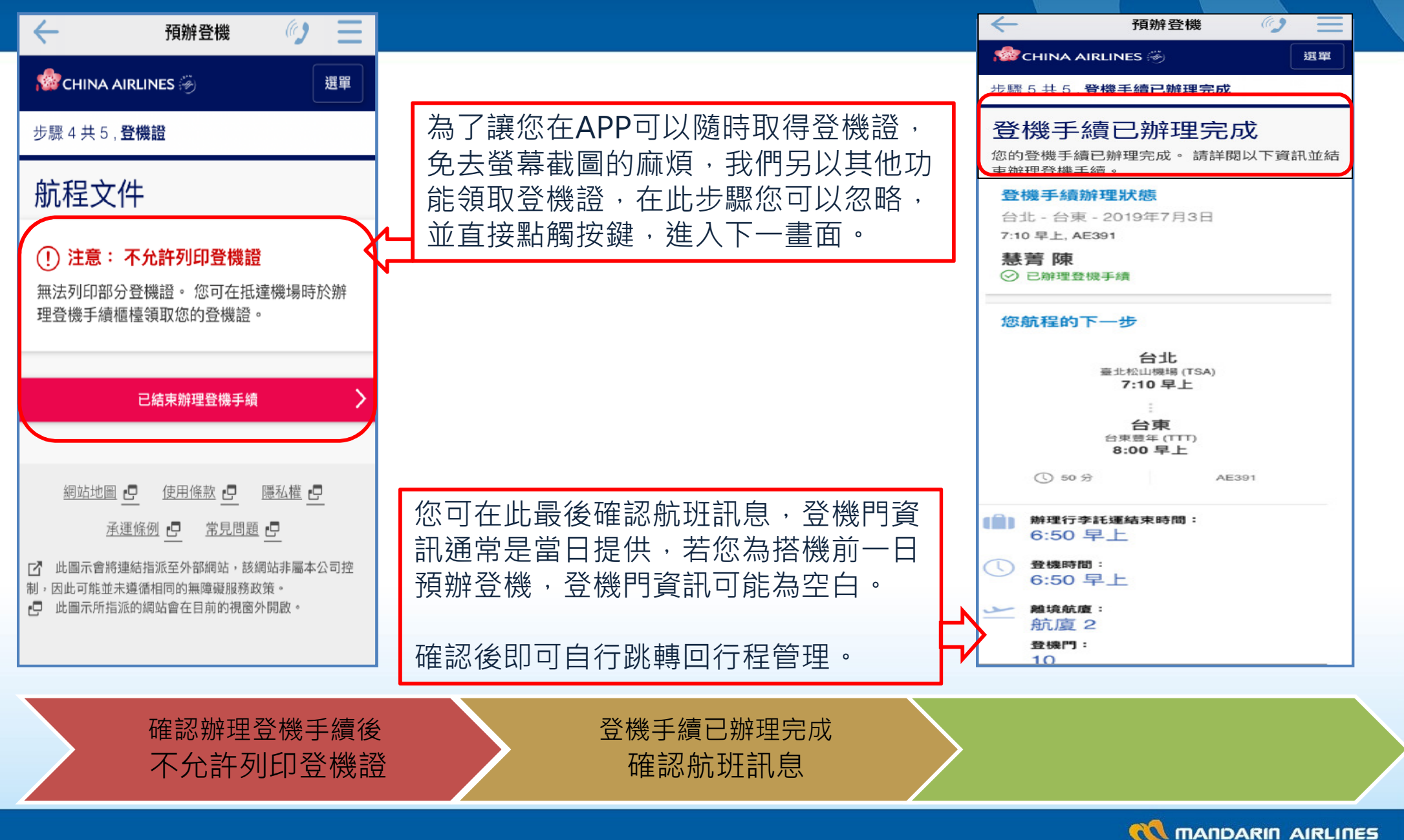

您不必再次輸入姓氏與訂位代號,我們的APP會自動紀錄您上一次所輸入 的姓氏與訂位代號,按下確認即可,您可以依此步驟無限次領取登機證

| 行程管理 二             | ← 領取登機證 🥠 📃           | 🔶 領取登機證 🕜 📃                                                       |
|--------------------|-----------------------|-------------------------------------------------------------------|
| 訂位查詢               | 旅客姓氏 陳<br>訂位代號 RPT4B2 | 台北<br>AE-391<br>→ 台東<br>7月3日<br><sup>登機時間</sup> <sup>登機門</sup> 座位 |
| 退票服務               | 確認                    | 6:50 10 19D   @應票旅客請出示憑證 ATR機型請勿更換座位   姓名 艙級   陳慧菁 Y              |
| 預辦登機               |                       |                                                                   |
| 領取登機證              |                       | 803232393219501<br>024                                            |
| 回到行程管理<br>點選 領取登機證 | 自動載入<br>旅客姓氏/訂位代號     | 顯示<br>電子登機證                                                       |
|                    |                       |                                                                   |

5